#### 1. START BIJ JE EIGEN PROFIEL. KLIK OP PROFIELONDERDEEL TOEVOEGEN

| Beatrijs Hofland Ø Nu bevestigen                                                                                                    | schweitzer ziekenhuis |
|----------------------------------------------------------------------------------------------------|-----------------------|
| Geestelijk verzorger Albert Schweitzer Ziekenhuis, Dordrecht en Zinvol,<br>centrum voor Levensvragen. Hart voor zorg, compassie, kritisch<br>meedenker. Vindplaatszingeving. How can I help? | 🚇 Universiteit Leiden |
| Oosterhout, Noord-Brabant, Nederland · Contactgegevens                                                                                                    |                       |
| Vindplaats zingeving 🖸                                                                                                    |                       |
| 1.564 volgers · 500+ connecties                                                                                                    |                       |
| Beschikbaar Profielonderdeel toevoegen Meer                                                                                                    |                       |
| Statistieken                                                                                                    |                       |

Privé voor u

### 2. KLIK OP 'AANBEVOLEN' EN VERVOLGENS OP 'LICENTIES EN CERTIFICATEN TOEVOEGEN'

| Toevoegen aan profiel                                                           | ×                |
|---------------------------------------------------------------------------------|------------------|
| De kern                                                                         | $\sim$           |
| Aanbevolen Met het voltooien van deze onderdelen nemen de geloofwaardigheid var | <b>^</b><br>n uw |
| profiel en uw carrièrekansen toe.<br>Uitgelicht item toevoegen                  |                  |
| Licenties en certificaten toevoegen                                             | •                |
| Projecten toevoegen                                                             |                  |
| Cursussen toevoegen                                                             |                  |
| Aanbevelingen toevoegen                                                         |                  |
| Aanvullend                                                                      | $\sim$           |

## 3. VUL IN HET VOLGENDE SCHERM BIJ 'NAAM' SPECIALIST ZINGEVING IN EN BIJ 'ORGANISATIE' VINDPLAATS ZINGEVING. MAAND IS DE HUIDIGE MAAND

н.

-

| Licentie of certificaat toevoegen | × |
|-----------------------------------|---|
| * geeft een verplicht veld aan    | • |
| Naam*                             |   |
| Specialist zingeving              |   |
| Organisatie*                      |   |
| Vindplaats zingeving              |   |
| Toekenningsdatum                  |   |
| Maand    2024                     |   |
| Vervaldatum                       |   |
| Maand    2025                     |   |
| Certificaatnummer                 |   |
|                                   |   |
| URI van kwalificatie              | • |
| Opslaan                           |   |

4. ONDERAAN BIJ 'MEDIA'KLIK JE OP 'MEDIA TOEVOEGEN' EN JE UPLOAD DE FOTO DIE JE EERST VAN https://www.vindplaatszingeving.nl/contact/claim-je-badge HEBT GEHAALD EN GEDOWNLOAD OP JE EIGEN COMPUTER. VERGEET NIET OP OPSLAAN TE KLIKKEN EN:

#### Media

Voeg media toe, zoals afbeeldingen, documenten, websites of presentaties. Meer informatie over ondersteunde mediabestanden

| +        | Media toevoegen                                                             |  |
|----------|-----------------------------------------------------------------------------|--|
| ð        | Link toevoegen<br>Gebruiken voor video's, artikelen en<br>websites          |  |
| <b>.</b> | Media toevoegen<br>Foto's, presentaties of documenten<br>gebruiken uploaden |  |

Opslaan

# **RESULTAAT:**

# Licenties en certificaten

# Zingeving specialist

Vindplaats zingeving

Afgegeven op sep. 2024

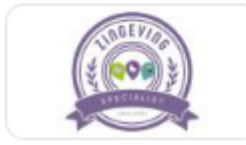

Zingeving specialist